Here are the instructions on how to digitally sign the AWANA registration form. Please fill out your form fully, digitally sign, and then email back to the church. If you would like to wet sign please fill out, print then dropoff at the church office.

1<sup>st</sup> Hit the Fill and sign button in Adobe Reader. You do not need a paid version to do this.

|                                                                                                    |                                                  | -                                                                          | ø ×                           |
|----------------------------------------------------------------------------------------------------|--------------------------------------------------|----------------------------------------------------------------------------|-------------------------------|
| Home Tools AWANA REGISTRAT. AWANA REGISTRAT. AWANA REGISTRAT. AWANA REGISTRAT. *                                                                                                    |                                                  | )                                                                          | Sign In                       |
| ☆ ☆  ♀                                                                                                    |                                                  | 0a                                                                         |                               |
| called as Club assignments are made and your child placed as space is available.<br>PLEASE NOTE FAMILIES COMMITTED TO A CHURCH OTHER THAN TRINITY, OR NO<br>CHURCH AFFILIATION, ARE ELIGIBLE FOR OUR AWANA PROGRAM, AS SPACE ALLO<br>ALL PARENTS, GRANDPARENTS OR GUARDIAN MUST BE COMMITTED TO OUR<br>WEDNESDAY NIGHT BIBLE STUDY LED BY PASTOR GREG DAVIDSON.<br>Mail<br>is cc | )<br>WS.<br>e sure the form (<br>pomplete before | Search 'Edit Image<br>ocument Language<br>inglish (U.S.) Change<br>Convert | e'<br>                        |
| Parent or Guardian Signature:                                                                                                    | ing                                              | Edit PDF                                                                   | ~                             |
| Date Enrollment completed:Date fees Paid in Full<br>Eligible for Shirt: Child #1size XL L M S Child #2size XL L M S Child 1= \$45<br>Child #3size XL L M S Child #4size XL L M S Child 2 & Mo                                                                                                    | .00<br>re                                        | Combine Fi<br>Organize P                                                   | iles<br>ages<br>PDF           |
| =\$25.00 each         Eligible for Book:       Child #1       Child #2       Child #3       Child #4         Visitor:       Children may visit for 3 sessions but after the third visit they will need to be enroll         with payment completed.         Name       Parent or Person Responsible:         Date Visited:       1.       2.       3.                            | ed Click                                         | Redact     Protect     Fill & Sign     forms or get them si     More Tools | gned from oth                 |
| Pay online TBCvacaville.com go to: Giving / Other & type AWANA                                                                                                    |                                                  | Convert, edit and<br>forms & agree<br>Free 7-Day                           | e-sign PDF<br>ements<br>Trial |

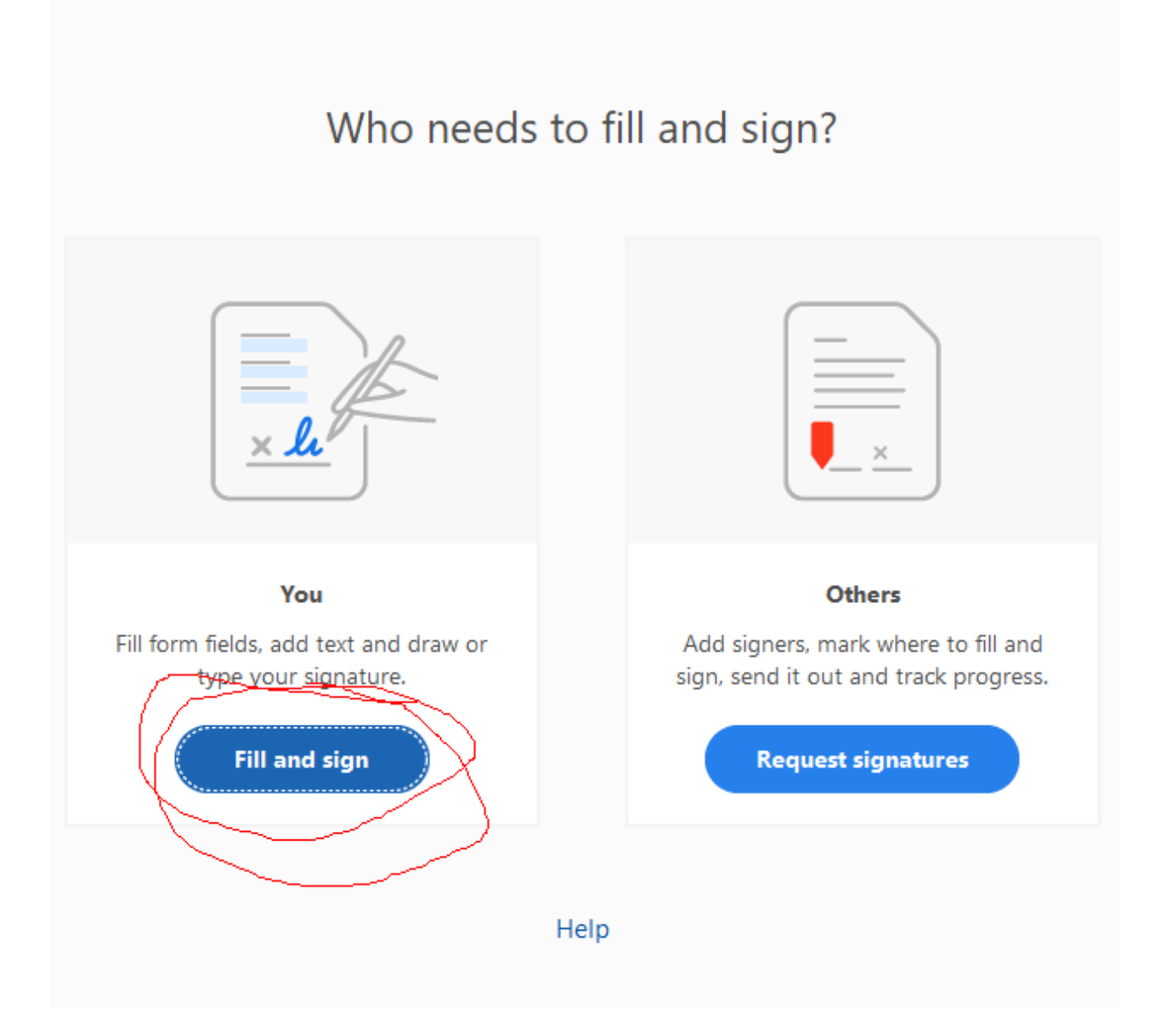

3<sup>rd</sup> click the sign button at the top

| File Filt View Sinn Window Help                                                                                                    |        | - 0   | ×                                                                                                |
|----------------------------------------------------------------------------------------------------|--------|-------|--------------------------------------------------------------------------------------------------|
| Home Tools AWANA REGISTRAT_ AWANA REGISTRAT_ AWANA REGISTRAT_ AWANA REGISTRAT_ *                                                                             | ()     | 🛝 Sig | gn In                                                                                            |
| B ☆ Ŷ B Q (0) 0 0 100 100 100 100 100 100 100 100 1                                                                                                    | 6      | 2     | 20                                                                                               |
| Fill & Sign Click here & Sign                                                                                                    | Next   | a     | lose                                                                                             |
| called as Club assignments are made and your child placed as space is available.                                                                             | th you | ×     | Î 🖪                                                                                              |
| CHURCH AFFILIATION ARE FLIGIBLE FOR OUR AWANA PROGRAM AS SPACE ALLOWS                                                                                        |        |       | <b>D</b>                                                                                         |
| ALL PARENTS GRANDPARENTS OR GUARDIAN MUST BE COMMITTED TO OUR                                                                                                |        |       | -0                                                                                               |
| WEDNESDAY NIGHT BIBLE STUDY LED BY PASTOR GREG DAVIDSON.                                                                                                    |        |       |                                                                                                  |
|                                                                                                    |        |       |                                                                                                  |
| I have read and agree to the Terms and Conditions stated above.                                                                                              |        |       |                                                                                                  |
| Potentian Councilian Signature                                                                                                    |        |       | 쨘                                                                                                |
|                                                                                                    |        |       |                                                                                                  |
|                                                                                                    |        |       | 14                                                                                               |
| Office use only                                                                                                    |        |       | 0                                                                                                |
| Office use only<br>Date Enrollment completed:Date fees Paid in Full                                                                                          |        |       | 24<br>()<br>(24)                                                                                 |
| Office use only<br>Date Enrollment completed:Date fees Paid in FullCOST                                                                                      |        |       |                                                                                                  |
| Office use only<br>Date Enrollment completed:Date fees Paid in FullCOST<br>Eligible for Shirt: Child #1 size XL L M S Child #2size XL L M S Child 1= \$45.00 |        |       | 24<br>0<br>24<br>16<br>16                                                                        |
| Office use only                                                                                                    |        |       | 44<br>()<br>()<br>()<br>()<br>()<br>()<br>()<br>()<br>()<br>()<br>()<br>()<br>()                 |
| Office use only                                                                                                    |        |       | 2<br>2<br>3<br>70<br>70                                                                          |
| Office use only<br>Date Enrollment completed:                                                                                                    |        |       | 2<br>2<br>3<br>3<br>3<br>3<br>3<br>3<br>3<br>3<br>3<br>3<br>3<br>3<br>3<br>3<br>3<br>3<br>3<br>3 |
| Office use only<br>Date Enrollment completed:                                                                                                    |        |       | 2<br>2<br>6<br>70                                                                                |
| Office use only<br>Date Enrollment completed:                                                                                                    |        |       | 2<br>2<br>3<br>3<br>3<br>3<br>3<br>3<br>3<br>3<br>3<br>3<br>3<br>3<br>3<br>3<br>3<br>3<br>3<br>3 |
| Office use only<br>Date Enrollment completed:                                                                                                    |        |       | 24<br>0<br>24<br>5<br>70                                                                         |
| Office use only<br>Date Enrollment completed:                                                                                                    |        |       |                                                                                                  |

Click the add signature button

| AWANA REGISTRAT × |     |              |         |          |           |    |
|-------------------|-----|--------------|---------|----------|-----------|----|
| 2 / 3             | k   | $\mathbb{Q}$ | Θ       | $\oplus$ | 197%      | *  |
|                   | E   | 🗶 Sign       |         | •        |           |    |
| made ar           | A   | dd Sign      | ature   | •        | pla       | ce |
| OMMIT             |     | Ł            | >       | -        | <b>ÚR</b> | СН |
| LIGIBLE           |     | Add I        | nitials | 0        | WA        | NA |
| <b>ARENTS OF</b>  | 2 ( | GU           | ΔR      | וחי      | ΔΝ        | MI |

Hit the draw button unless you already have an image of your signature

| AVXANA REGISTRATION & CONSENT FORM Adobe Acrober Reader DC (32-bit)     Efe Ser Syn Window Help                                                                                                    |                    | - a ×                      |   |
|----------------------------------------------------------------------------------------------------|--------------------|----------------------------|---|
| Home Toole Annaha REGISTRAT. Annaha REGISTRAT. Annaha REGISTRAT. Annaha REGISTRAT. A                                                                                                    | 0 (                | 1. Sign In                 | l |
| □ ☆ 수 등 Q       ③ ④ ● ±0     ▶ ● ○ ○ ● <u>max</u> · <u>B</u> · <b>모</b>                                                                                                    |                    |                            | l |
| Fill & Sign                                                                                                    |                    |                            | l |
| called as Club assignments are made and your child placed as space is available.<br>PLEASE NOTE FAMILIES COMMITTED TO A CHURCH OTHER THAN TRINITY, OR N<br>CHURCH AFFILIATION, ARE ELIGIBLE FOR OUR AWANA PROGRAM, AS SPACE ALLO | o<br>)WS.          |                            |   |
| Click draw to draw your signature                                                                                                    |                    | 5<br>11<br>12              |   |
| Parr<br>Offic<br>Date<br>Eligi                                                                                                    | line.              | 4<br>0<br>2<br>1<br>1<br>1 |   |
| Save signature Eligi Visit With payment completed. Name Parent or Person Responsible:                                                                                                    |                    |                            |   |
|                                                                                                    | ^ <i>(ii</i> %∎ ¢* | 309 PM<br>7/14/2023 😼      |   |

Place the signature on the signature line. Make sure you double check before saving as the form will be locked after hitting the save button. Email form to the church office when complete

| b assignments are<br>NOTE FAMILIES C<br>FFILIATION, ARE E | made and your<br>OMMITTED TO<br>LIGIBLE FOR C | child placed as s<br>A CHURCH OTHE<br>OUR AWANA PRO | pace is ava<br>ER THAN TI<br>GRAM, AS | ilable.<br>RINITY, OR NO<br>SPACE ALLOV |
|-----------------------------------------------------------|-----------------------------------------------|-----------------------------------------------------|---------------------------------------|-----------------------------------------|
| ARENTS, GRANDP                                            | ARENTS OR GL                                  | JARDIAN MUST B                                      |                                       | TED TO OUR                              |
| EDNESDAT NIGHT                                            |                                               | LED BY PASIOR                                       | GREG DAV                              | <b>IDSON.</b>                           |
| and agree to the                                          | e Terms and C                                 | Conditions state                                    | ed above.                             | 2023                                    |
| rdian Signature:                                          | 100 CM                                        | changes                                             | _Date: // 14/2                        | 2023                                    |
| ly<br>∋nt completed:                                      |                                               | Date fees                                           | s Paid in Fu                          | II <u></u>                              |
| hirt: Child #1s                                           | size XL L M S                                 | Child #2size >                                      | XLLMS                                 | COST<br>Child 1= \$45.                  |